# Embauche d'un apprenti ISAPAYE CONNECT 2024

# SOMMAIRE

| 1. QUEL CONTRAT ET DISPOSITIF UTILISER                                       | 3 |
|------------------------------------------------------------------------------|---|
| 1.1 Créer la fiche salariée                                                  | 3 |
| 1.2 Renseigner l'onglet Situation                                            | 4 |
| 2. QUEL MODÈLE DE BULLETIN CHOISIR                                           | 4 |
| 3. COMMENT RENSEIGNER LA RÉMUNÉRATION                                        | 4 |
| 3.1 Choisir le mode de rémunération                                          | 4 |
| 3.2 Appliquer le barème sur le SMIC                                          | 5 |
| 3.3 Appliquer le barème sur la hiérarchie de l'apprenti                      | 6 |
| 3.4 Appliquer le barème sur une autre hiérarchie de la convention collective | 6 |
| 4. COMMENT INDIQUER LE NIVEAU DE DIPLÔME PRÉPARÉ                             | 7 |

# 1. QUEL CONTRAT ET DISPOSITIF UTILISER

## 1.1 Créer la fiche salariée

Suivre les étapes habituelles de la création de la fiche salarié.

ÉTAPE 1 : Aller en Accueil/Informations/Salariés

ÉTAPE 2 : Cliquer sur le bouton "Embauche Réembauche"

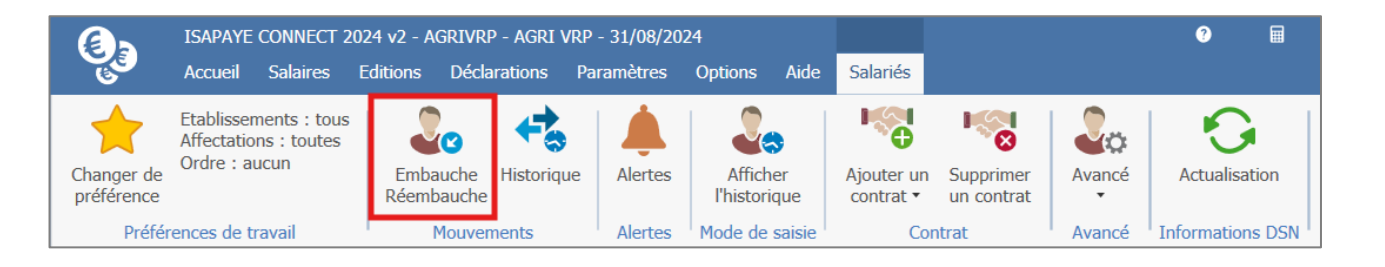

ÉTAPE 3 : Sur la fenêtre de l'assistant d'embauche, faire "Suivant" une première fois

- ÉTAPE 4 : Renseigner l'identification du salarié, puis faire de nouveau "Suivant"
- ÉTAPE 5 : Ajouter les informations concernant le contrat du salarié
- ÉTAPE 6 : Choisir le "Contrat" : "Contrat d'apprentissage"

|                                        | Assistant à l'emba                      | uche et à la réembauche                 |         |
|----------------------------------------|-----------------------------------------|-----------------------------------------|---------|
| Ajout du nouveau contra                | t                                       |                                         |         |
| Le matricule est obligatoire.          |                                         |                                         |         |
| Etablissement                          | AGRI VRP                                |                                         |         |
| * Matricule                            | TEST                                    |                                         |         |
| Date de début                          | 01/09/2024 T Date de fin prévisionnelle | 30/06/2025                              |         |
| Durée                                  | Déterminée 💌                            | Pas de clause de préavis applicable 🗌 🚺 |         |
| Contrat                                | Contrat d'apprentissage                 | Contrat a durée determinée              |         |
| Motif de début de contrat              | CDD formation professionnelle •         | préciser le nombre de jours du          |         |
| Modalité d'activité                    | -                                       | CDD renouvelable                        |         |
| Voulez-vous effectuer une<br>recopie ? | Oui 👻                                   | Durée initiale – 2 mois                 |         |
|                                        |                                         |                                         |         |
| Annuler                                |                                         | Précédent                               | Suivant |

#### ÉTAPE 7 : Cliquer sur "Suivant"

*Que l'apprenti soit en CDI ou CDD, le contrat reste le même. Il est possible d'effectuer une recopie de fiche salariée s'il existe déjà un apprenti dans l'entreprise.* 

## 1.2 Renseigner l'onglet Situation

ÉTAPE 1 : Compléter les différents onglets avec les informations requises

ÉTAPE 2 : Aller dans l'onglet Situation

ÉTAPE 3 : Mettre le dispositif **APPRENTI.STD** 

| Etat civil Contrat Situation    | Règles sociales \ Règles fiscales \ Valeur  | s Gestion du temps Coti | sations Règlement | s C C              |
|---------------------------------|---------------------------------------------|-------------------------|-------------------|--------------------|
| Entrée / Sortie                 |                                             |                         |                   |                    |
| Date d'entrée                   | 01/05/2018                                  | Date de sortie          |                   |                    |
| Ancienneté                      |                                             |                         |                   |                    |
| Date d'ancienneté               | La date d'ancienneté correspond à la date d | l'entrée 🔹              |                   |                    |
| Ajustements d'ancienneté        |                                             |                         |                   |                    |
| Convention / Emploi             |                                             |                         |                   |                    |
| Convention collective           | 7024.STD                                    |                         |                   |                    |
| Grille conventionnelle          | -                                           | Hiérarchie              |                   |                    |
| Statut catégoriel conventionnel | Ouvrier                                     | •                       | 0                 |                    |
| Emploi                          | OUVRIER •                                   | Code PCS-ESE (INSEE)    | 685a 🔹            | Complément PCS-ESE |
|                                 |                                             |                         |                   |                    |
| Calcul de bulletin              |                                             |                         |                   |                    |
| Catégorie                       | Ouvrier •                                   |                         |                   |                    |
| Statut                          | Non cadre 🔹                                 |                         |                   |                    |
| Dispositif                      | APPRENTI -                                  | Mode de calcul          | APPRENTISSAGE à c | compter du 01/01/2 |
| Modèle de bulletin              | NON CADRE CDD MSA DE BASE (NC_CDD           | AGRI.STD) 🔹             |                   |                    |

Le dispositif **APPRENTI.STD** permet la bonne gestion de la limite d'exonération prévu pour les apprentis.

#### ÉTAPE 4 : Terminer la saisie de la fiche salariée

# 2. QUEL MODÈLE DE BULLETIN CHOISIR

Le modèle de bulletin à utiliser doit toujours être en créateur STD.

Il n'existe pas de modèles de bulletin spécifiques pour les apprentis.

Il faut utiliser un modèle de bulletin qui commence par NC\_CDD\_XXX.STD ou NC\_CDI\_XXX.STD.

Le XXX est un exemple, il doit correspondre au secteur d'activité présent dans le dossier (AGRI, BATI, AUTO...).

# 3. COMMENT RENSEIGNER LA RÉMUNÉRATION

#### 3.1 Choisir le mode de rémunération

Les apprentis sont rémunérés selon un pourcentage de la rémunération dont ils ont droit.

Cela dépend de leur âge, et de leur année de contrat.

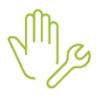

ÉTAPE 1 : Aller dans l'onglet Règles sociales de la fiche salarié

ÉTAPE 2 : Dans la partie "Rémunération", choisir le mode de rémunération "Tarif horaire"

| Etat civil V Contrat V Situation Règles sociales Règles fiscales V Valeurs V Gestion du temps Cotisations V Règlements |
|----------------------------------------------------------------------------------------------------|
| Paiement des salaires                                                                                                  |
| Périodicité de paiement des salaires Mois                                                                              |
| Date de paiement des salaires Dernier jour du bulletin                                                                 |
| Rémunération                                                                                                    |
| Mode de rémunération Tarif horaire                                                                                     |
| Valeurs conventionnelles                                                                                               |
| Convention collective nationale de la production agricole et CUMA                                                      |
| Grille Hiérarchie                                                                                                    |

#### 3.2 Appliquer le barème sur le SMIC

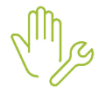

ÉTAPE 1 : Dans la partie "Valeurs appliquées", choisir **Autre tarif horaire en %** sur la ligne "Tarif horaire"

ÉTAPE 2 : Mettre **SMIC** en "Autre tarif horaire"

ÉTAPE 3 : Sélectionner le barème APPRENTIS.STD, sur la partie "Pourcentage appliqué"

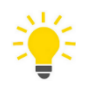

Selon votre convention collective, vous pouvez avoir un barème qui correspond à votre IDCC. Si c'est le cas, il faut privilégier celui-ci.

ÉTAPE 4 : Renseigner le "Nombre d'heures fixe" que l'apprenti fait sur un mois complet

| Etat civil Contrat S    | ituation Règles sociales Règles fiscales Valeurs Gestion du temps Cotisations Règlements |
|-------------------------|------------------------------------------------------------------------------------------|
| Paiement des salaires   |                                                                                          |
| Périodicité de paieme   | ent des salaires Mois -                                                                  |
| Date de paieme          | ent des salaires Dernier jour du bulletin                                                |
| Rémunération            |                                                                                          |
| Mode d                  | e rémunération Tarif horaire                                                             |
| Valeurs conventionnelle | es                                                                                       |
| Convention collective   | nationale de la production agricole et CUMA                                              |
| Grille                  | Hiérarchie                                                                               |
| Valeurs appliquées      |                                                                                          |
| Tarif horaire           | Autre tarif horaire en % 		 Montant 		 11,27 	€                                          |
| Autre tarif horaire     | SMIC •                                                                                   |
| Pourcentage appliqué    | %                                                                                        |
|                         | selon le barème APPRENTIS.STD                                                            |
| Nombre d'heures fixe    | 151,67                                                                                   |

\*

Il est possible de rémunérer l'apprenti sur un autre tarif horaire.

Il faut à la place de SMIC, mettre Autre, et saisir le taux horaire dans "Montant".

| Valeurs appliquées   |               |                   |         |      |   |
|----------------------|---------------|-------------------|---------|------|---|
| Tarif horaire        | Autre tarif h | oraire en %       |         |      | • |
| Autre tarif horaire  | Autre 🔹       |                   | Montant | 13 € |   |
| Pourcentage appliqué | 0             | %                 |         |      |   |
|                      | selon le      | barème APPRENTIS. | .STD 🔻  |      |   |
| Nombre d'heures fixe | 151,67        |                   |         |      |   |

## 3.3 Appliquer le barème sur la hiérarchie de l'apprenti

Il est possible de rémunérer un apprenti selon sa hiérarchie.

ÉTAPE 1 : Aller dans l'onglet Situation

ÉTAPE 2 : Vérifier les informations liées à la convention collective de l'apprenti

#### Exemple :

| Etat civil Co   | ontrat Situation        | Règles sociales \ Règles fiscales \ Va  | leurs (     | Gestion du temps 🗸 Cotis | ations Règlements | Affectations Décla | rations ( |
|-----------------|-------------------------|-----------------------------------------|-------------|--------------------------|-------------------|--------------------|-----------|
| Entrée / Sortie | e                       |                                         |             |                          |                   |                    |           |
|                 | Date d'entrée           | 01/05/2018                              |             | Date de sortie           |                   |                    |           |
| Ancienneté      |                         |                                         |             |                          |                   |                    |           |
|                 | Date d'ancienneté       | La date d'ancienneté correspond à la da | ate d'entré | e 🔹                      |                   |                    |           |
| Aju             | ustements d'ancienneté  |                                         |             |                          |                   |                    |           |
| Convention /    | Emploi                  |                                         |             |                          |                   |                    |           |
|                 | Convention collective   | 7024.STD                                |             |                          |                   |                    | × •       |
|                 | Grille conventionnelle  | SALAIRE MINIMA                          | •           | Hiérarchie               | 28                |                    | •         |
| Statut ca       | atégoriel conventionnel | Ouvrier                                 |             | •                        | 0                 |                    |           |
|                 | Emploi                  | OUVRIER                                 | •           | Code PCS-ESE (INSEE)     | 685a 🔹            | Complément PCS-ESE | A0000 💌   |

#### ÉTAPE 3 : Aller dans l'onglet Règles sociales

ÉTAPE 4 : Modifier le "Tarif horaire" pour mettre Tarif horaire de la hiérarchie du salarié en %

| Valeurs appliquées                                           |                 |
|--------------------------------------------------------------|-----------------|
| Tarif horaire Tarif horaire de la hiérarchie du salarié en % | Montant 11,35 € |
| Pourcentage appliqué 🔿 🦷 %                                   |                 |
| ● selon le barème APPRENTIS.STD ▼                            |                 |
| Nombre d'heures fixe 151,67                                  |                 |

#### 3.4 Appliquer le barème sur une autre hiérarchie de la convention collective

Il est possible de rémunérer l'apprenti selon un pourcentage d'une autre hiérarchie dans la convention collective.

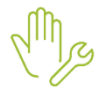

ÉTAPE 1 : Aller dans l'onglet Règles sociales

ÉTAPE 2 : En "Tarif horaire", mettre **Autre tarif horaire de la grille conventionnelle du salarié en** % ÉTAPE 3 : Sur la ligne "Autre tarif horaire de la convention du salarié", choisir la hiérarchie

| Valeurs | appliquées                                                                     |   |         |       |   |
|---------|--------------------------------------------------------------------------------|---|---------|-------|---|
|         | Tarif horaire Autre tarif horaire de la grille conventionnelle du salarié en % | • | Montant | 11,88 | € |
|         | Autre tarif horaire de la convention du salarié 40                             | • |         |       |   |
| Pourcer | ntage appliqué 🔿 🦷 %                                                           |   |         |       |   |
|         | ● selon le barème APPRENTIS.STD ▼                                              |   |         |       |   |
| Nombre  | e d'heures fixe 151,67                                                         |   |         |       |   |

# 4. COMMENT INDIQUER LE NIVEAU DE DIPLÔME PRÉPARÉ

En DSN, pour le déclaratif de l'apprenti, il faut obligatoirement renseigner le niveau de diplôme préparé.

#### En Accueil/Informations/Salariés :

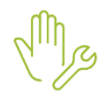

## ÉTAPE 1 : Aller dans l'onglet **Déclarations**, puis **DSN**

## ÉTAPE 2 : Indiquer le "Niveau de diplôme préparé"

| Règles sociales \ Règles fiscales \ Valeurs | Gestion du temps Cotisations Règlements Affectations Déclarations Notes                                | < |
|---------------------------------------------|----------------------------------------------------------------------------------------------------|---|
| DPAE MSA DSN                                |                                                                                                    |   |
| Salarié exclu de la DSN                     | Motif d'exclusion                                                                                      |   |
| Autres informations                         |                                                                                                    |   |
| Statut catégoriel retraite                  | non cadre                                                                                              |   |
| Nature du contrat                           | Contrat de travail à durée déterminée de droit privé                                                   |   |
| Dispositif politique publique               | Contrat d'apprentissage entreprises artisanales ou de moins de 11 salariés (loi du 3 janvier 1979)     |   |
| Régime de base maladie                      | régime agricole (MSA)                                                                                  |   |
| Régime de base vieillesse                   | régime agricole (MSA)                                                                                  |   |
| Régime accident du travail                  | régime agricole (CCMSA ou C3A)                                                                         |   |
| Code délégataire du risque maladie          | •                                                                                                    |   |
| Niveau de formation le plus élevé           | •                                                                                                    |   |
| Statut BOETH                                | •                                                                                                    |   |
| Mise à disposition externe                  | · ()                                                                                                   |   |
| Niveau de diplôme préparé                   | Niveau de formation équivalent au CAP (certificat d'aptitude professionnelle) ou au BEP (brevet d'étuc |   |
| Code Emplois Multiples                      | situation non connue                                                                                   |   |

Cette documentation correspond à la version 7.20. Entre deux versions, des mises à jour du logiciel peuvent être opérées sans modification de la documentation. Elles sont présentées dans la documentation des nouveautés de la version sur votre espace client.